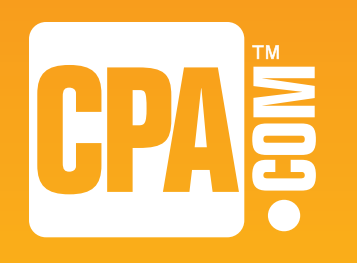

### BUILD YOUR BRAND with every email you send.

O CPA

\* Not applicable to Forward-Only Accounts.

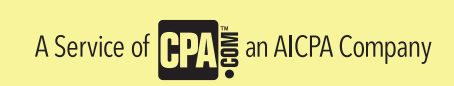

Table of Contents.

Page Content

- 3 Welcome
- 4 Activating Your New Account.
- 5 Using Webmail To Access Your New CPA.com Email Account.
- 6 Webmail Options.
- 7 Email Client Options.
- 8 Other Ways To Access Your Email.
- 9 Setting Up Your Email Client on a PC or Mac.
- 10 Getting Started.
- 11 Microsoft Outlook.
- 12 Adding Other Email Accounts.
- 14 Apple Mail
- 16 Other IMAP Clients.
- 17 Setting Up Your Mobile Phone or Device.
- 18 iPhone and iPad Setup.
- 19 Android Phone Setup.
- 21 Blackberry<sup>®</sup> Mobile Device Setup.
- 22 Windows Mobile Phone Setup and Other Devices.

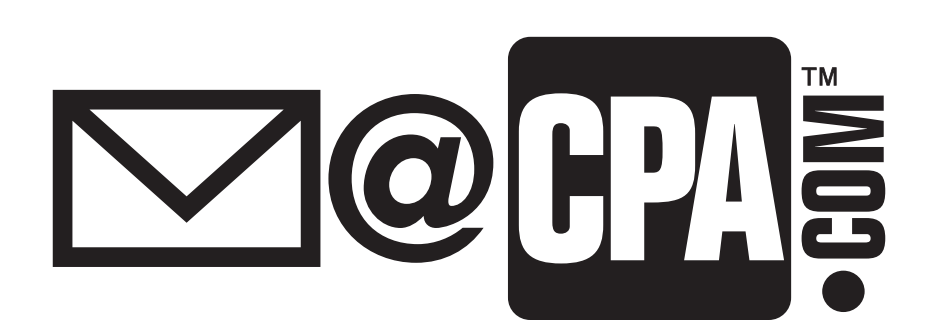

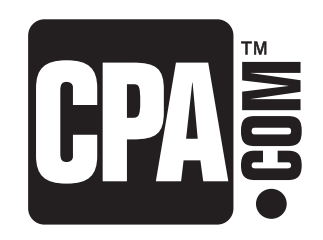

# The power of **SNART BUSINESS.**

### Thank you and congratulations on the purchase of your new Mail@CPA Full Account.

This brief guide provides simple step-by-step instructions for setting up and accessing your new @CPA.com email account. Before going any further, we recommend that you first familiarize yourself with your new account using simple Webmail (see page 5 of this guide).

Once you are comfortable accessing your account through Webmail, please take a few minutes to set up your CPA.com account using your favorite email client (i.e., Outlook, Outlook Express, Apple Mail, Windows Mail, etc.).

Note: The instructions provided in this guide apply only to the CPA.com Full Email Account. The CPA.com Forward-Only Service does not use or require Webmail or an email client (such as Outlook, or Apple Mail) as all email sent to you is automatically forwarded to the email account you have designated.

If you have any questions feel free to contact us at Support@hq.CPA.com or call 877.767.4459

### START HERE...

Setting up your new account is quick and easy using Webmail, the default method for accessing your new email account.

Through a user-friendly, web-based interface, you can access and manage your email, calendar, and contacts.

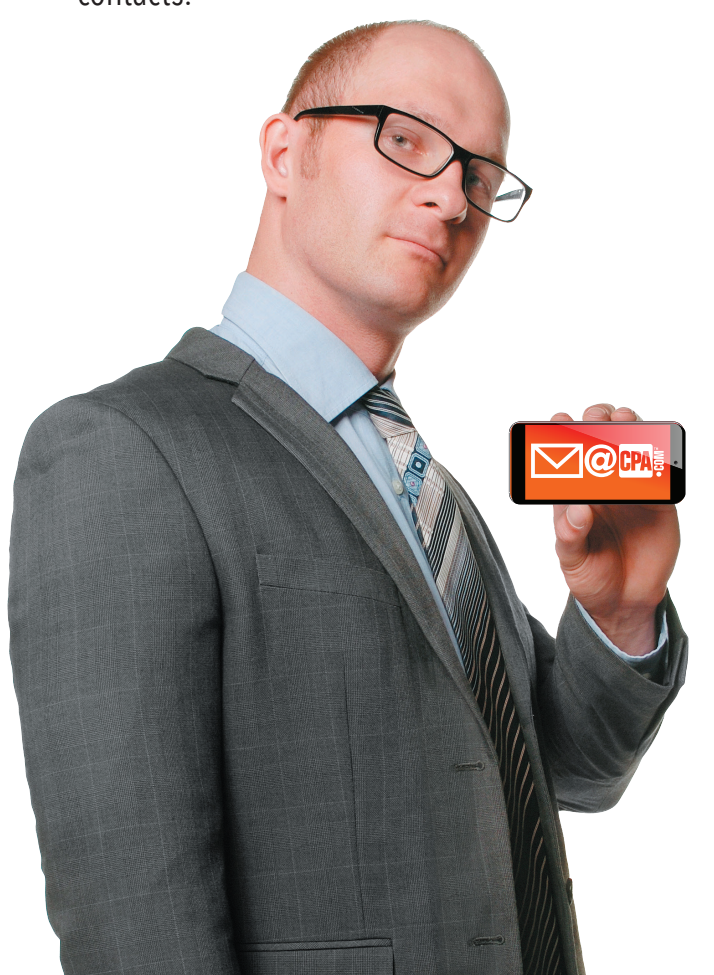

Step 1: In your web browser, go to http://mail.cpa.com

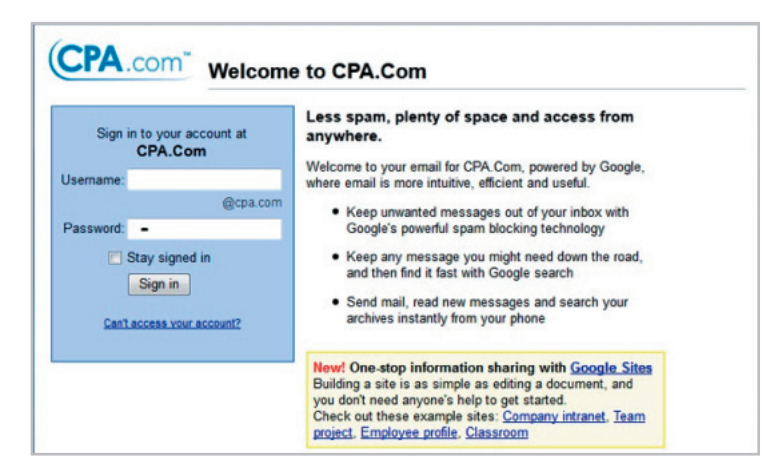

### Activating Your New Account.

### Step 2:

Enter your username and temporary password and click Sign in

### Step 3:

You will be prompted to reset the temporary password that was sent to your alternate email address when you access your account for the first time.

### Step 4:

Accept the Google Apps Terms & Conditions

### Step 5:

You will be prompted to enter a new password as shown below:

| counts                   |                                             |
|--------------------------|---------------------------------------------|
| sword                    |                                             |
| your old password once y | vou change it!                              |
|                          |                                             |
|                          | Password strength:                          |
| d:                       |                                             |
|                          |                                             |
|                          | counts<br>sword<br>your old password once y |

Resetting your temporary password.

**Step 6:** Type in your new password

**Step 7:** Type it again to confirm new password

### Step 8:

Click Save That's it – your new password is now activated! Once you have changed your password, your web browser will launch Webmail (see sample screen below), where you can begin sending and receiving email messages.

In the future, go to http://mail.cpa.com to access your CPA.com email account, contacts and calendar. We suggest bookmarking the link. Using Webmail To Access Your New CPA.com Email Account.

| · · · · ·                                                                           | https://mail.google.com/mail/#starred                                                                                                    |
|-------------------------------------------------------------------------------------|----------------------------------------------------------------------------------------------------|
| lail Calendar Contacts                                                              | s More » @cpa.com - 🕸 ^                                                                                                    |
| CPA com                                                                             | Search Mail Search the Web Show search options<br>Create a filter                                                                                                    |
|                                                                                     | CPA.Com Mail's getting a new look soon. Learn more Dismiss                                                                                                    |
| Mail                                                                                | Discovery News - Top Stories - Pigeons Are Brilliant in Math - 21 hours ago Web Clip I < I >                                                                                    |
| Contacts<br>Tasks                                                                   | Archive Spam Delete 💿 Move to Inbox Labels V More V C                                                                                                    |
| Compose mail<br>Inbox<br>Starred 3<br>Important<br>Sent Mail<br>Drafts<br>Follow up | No starred messages. Stars let you give messages a special status to make them easier to find. To star a message, click on the star outline beside any message or conversation. |
| Junk E-mail                                                                         |                                                                                                    |
| Junk E-mail<br>Misc<br>Priority                                                     | Archive Spam Delete 🕑 🖻 Move to Inbox Labels V More V C                                                                                                    |

Note: For your security, if you forget your password, you will need to contact CPA.com customer service at Support@hq.CPA.com, or you can call toll-free at 1-877-767-4459 (M-F, 9:00 am to 5:00 pm PST/11:00am to 8:00pm EST) to reset your password.

Be sure to save your username and password in a safe place away from curious eyes!

### Organizing and customizing your email.

Webmail makes it quick and simple to customize your CPA.com email account. To change your CPA.com email preferences, just click the gear icon that appears next to your name at the top right side of the web page (see sample screen below). Then, from the dropdown menu, select Mail settings and navigate to one of the appropriate tabs:

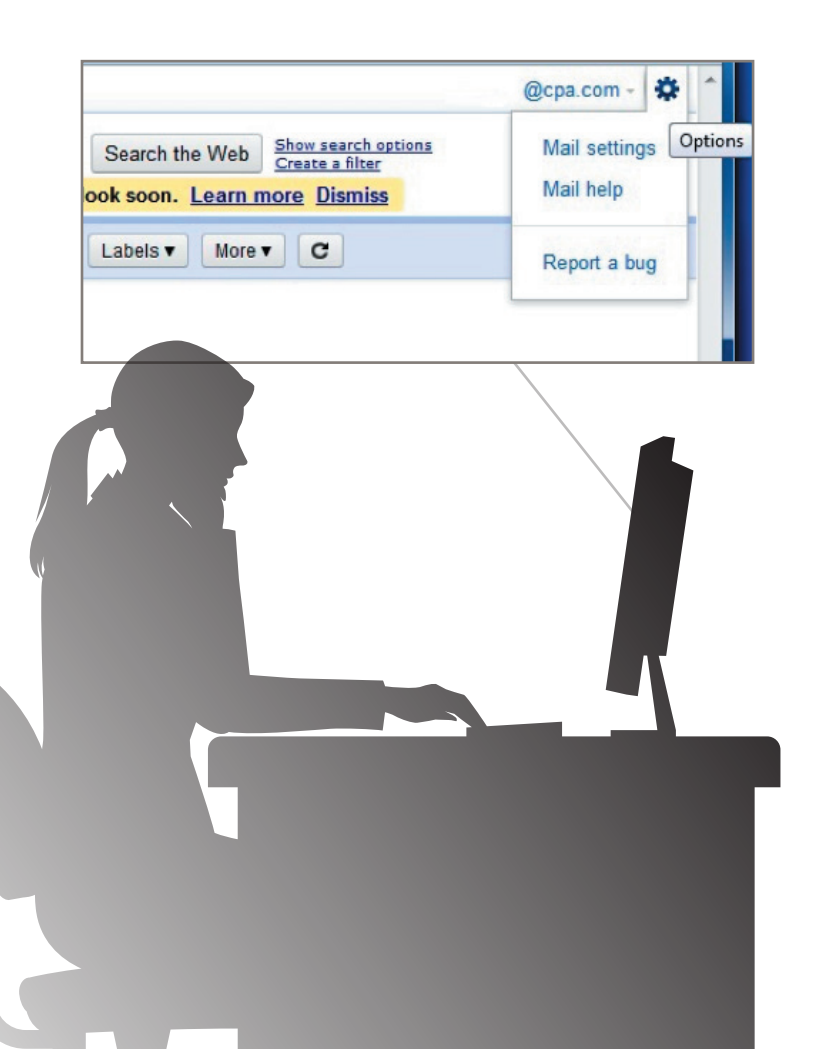

Please take a moment to familiarize yourself with some of the things in Webmail that you can change or customize:

### **General Options**

On the General tab, you can change language preferences, create your personal signature, and set up a vacation auto-responder.

### **Mail Forwarding**

Under the Forwarding and POP/IMAP tab, you have the option to automatically forward your email to another account or program. You can choose to keep a copy of the email in your CPA.com mailbox or simply forward all of your email to another mail system.

### **Mail Theme**

On the Theme tab, you can customize the look and feel of your account by clicking the corresponding thumbnail.

### Web Clip

Web Clips (RSS and News Feeds) appear at the top of your email list. You can turn this feature off completely or customize which feeds you want to receive.

If you have any questions or need any assistance with accessing or using your CPA.com email account, please contact us at **Support@hq.CPA.com** or call toll-free **877.767.4459** (M-F, 9:00 am to 5:00 pm PST/11:00am to 8:00pm EST).

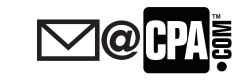

### Webmail Options.

### Managing and sharing your calendar and contacts:

Your CPA.com email account includes a calendar and contacts (which you can store online and synchronize with your email client). If you are using the default method, Webmail, you can also share your calendar with others via the Internet.

If you are using an IMAP client, such as Apple Mail or Outlook Express, you will need to synchronize your online calendar or contacts to your local computer. (See our step-by-step guides for syncing other email clients and mobile devices for instructions.)

### Factors to consider when choosing the right email client:

To help you determine which method to select to access your CPA.com email account, we have created the two charts at right to help you. We highly recommend that if you are currently using Outlook, you continue to use it to access your CPA.com email. If you are not currently using Outlook, and don't wish to start doing so, then the next best option is to use Webmail. These recommendations may not fit everyone's needs, so please use your own judgment when deciding. Of course, you can use more than one method to access your email. For example, you can use Outlook to access your email from your PC and Webmail for remote access.

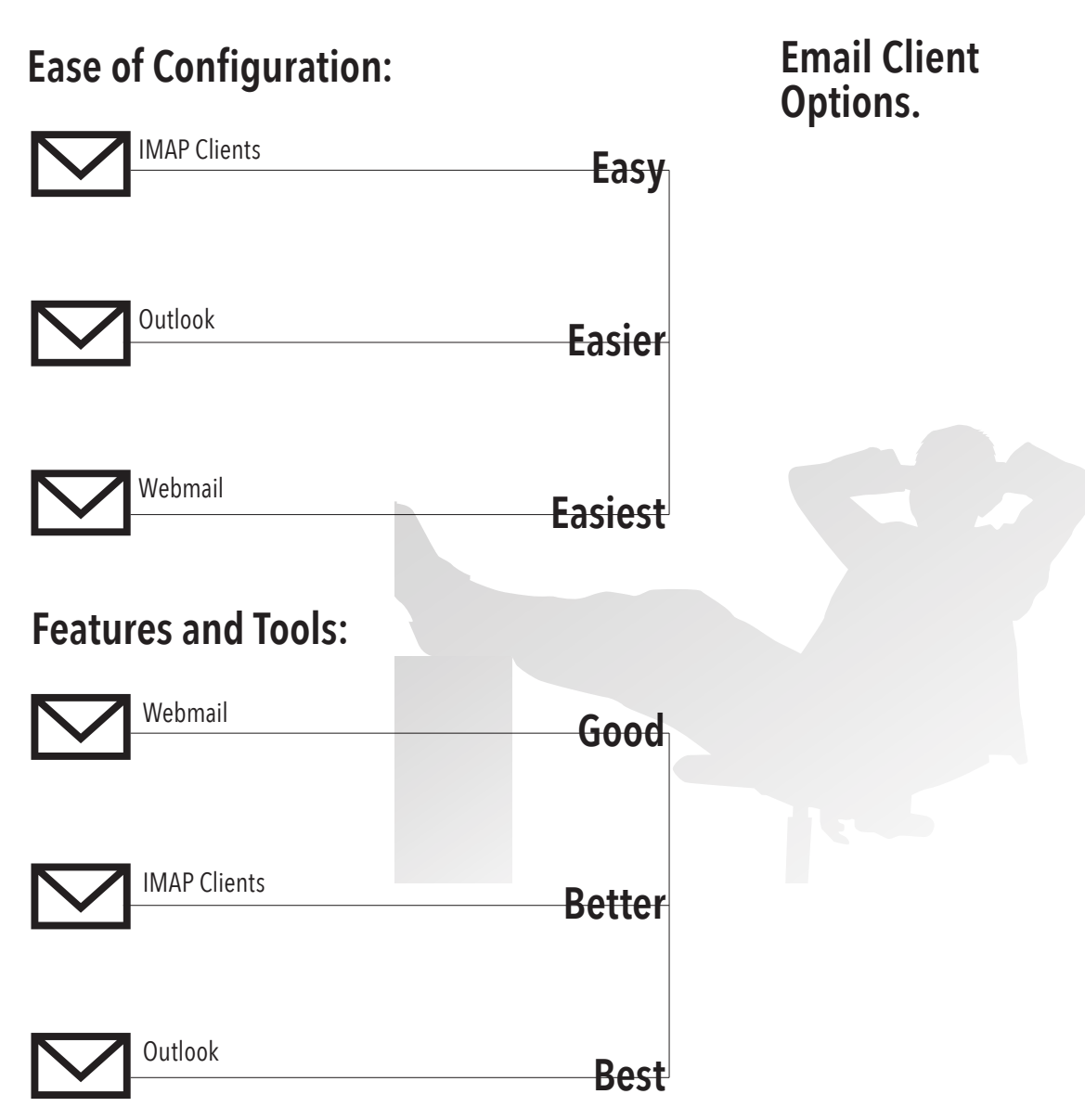

In addition to Webmail (the default method for accessing your email account), there are several different email clients available that you can use to access your CPA.com email account.

We have outlined the most common and preferred methods shown here.

Depending on your needs, including where and how you access your email, you can use several different email clients at the same time.

Click one or more of the icons for specific step-bystep instructions for setting up and configuring the following email clients and mobile devices.

# Image Display the second second secon

### Other Ways To Access Your Email.

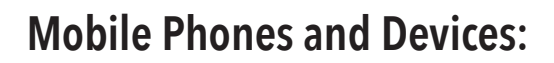

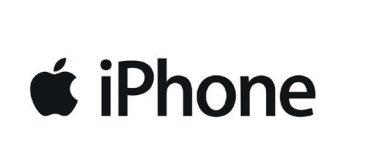

iPhone

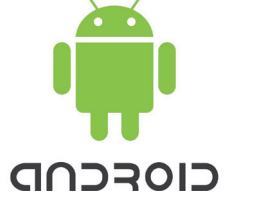

Android Phones & Devices BlackBerry

Blackberry Phones

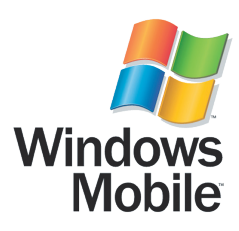

Windows Mobile

This section provides step-by-step instructions for setting up and configuring your CPA.com email account with the following email clients: Outlook, Apple Mail, and other IMAP clients (Outlook Express, Thunderbird, Windows Mail, etc.).

### **Microsoft Outlook**

The following instructions will show you how to set up Outlook\* to access your new CPA.com email account. To ensure that your Calendar and Contacts used within Outlook are synchronized with your CPA.com account, you must use the "Google Apps Sync for Outlook" application, which is easy to use. Setup instructions cover a range of profile options, including multiple profiles and a single profile with multiple accounts. Once you have installed the application, it will ask you for your CPA. com username and password and will create a new profile that will sync with your CPA.com mailbox. If you have Outlook open on your desktop, please close it before proceeding. To download and install the syncing application, click http://tools.google.com/dlpage/gappssync. If you need additional help, please also refer to the online help, which includes step-by-step guidance. After installing the "Google Apps Sync for Outlook" application, you will be taken to your newly created Outlook profile that will be synced to your CPA.com account (including email, contacts, and calendar).

\* These instructions assume Outlook is already installed on your computer before you begin downloading and installing Google Apps Sync for Outlook.

### **Important Note**

When using Google Apps Sync to create a separate Outlook profile. If you already have an Outlook profile and want your CPA.com Email Account to be added to the same profile, you must manually set up the account.

### Setting Up Your Email Client on a PC or Mac.

### Step 1:

After opening the Google Apps Sync page in your web browser, click on Download Google Apps Sync and it will begin downloading to your computer. After downloading is complete, install the program:

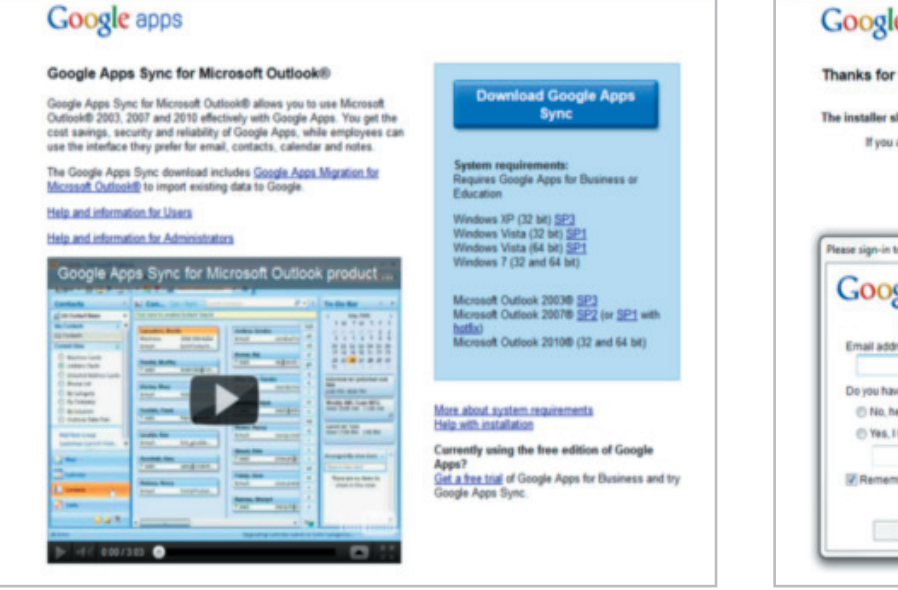

### Step 2:

You will be prompted for your email address, which should have been included in your Welcome Email, as well as the password that you had just created in "Getting Started".

| nanks for trying Google Apps Sync!          | 1                                                              |
|---------------------------------------------|----------------------------------------------------------------|
| e installer should complete in seconds.     |                                                                |
| If you are having trouble with the download | 4. click here.                                                 |
|                                             |                                                                |
| ©2011 Google - Terms of Serv                | rice - Program Policies - Help Center - Google Enterprise Blog |
|                                             |                                                                |
| ease sign-in to Google Apps Sync            |                                                                |
| Coogle                                      | Help                                                           |
| Google                                      |                                                                |
| Sign in with your Google Account.           |                                                                |
| Email address.                              |                                                                |
| Do you have a Google password?              |                                                                |
| 🗇 No, help me sign-in.                      |                                                                |
|                                             |                                                                |
| <ul> <li>Yes, I have a password</li> </ul>  |                                                                |
| Yes, I have a password:                     |                                                                |
| Ves, I have a password                      |                                                                |
| Yes, I have a password:     Remember me     |                                                                |

If you have not yet reset your password, please follow the instructions provided in Getting Started With CPA com to reset your password first.

### **Getting Started.**

### Step 3:

If you are already using Outlook and would like to sync an existing Outlook profile, you will have the option to copy your Contacts, Calendars, Notes, Email messages, Deleted messages and even Junk email.

|                                                                    | CONDOCIO                                                                                 |
|--------------------------------------------------------------------|------------------------------------------------------------------------------------------|
| Import data from an existing prof                                  | ie                                                                                       |
| Outlook                                                            |                                                                                          |
| Email messages                                                     | Contacts                                                                                 |
| Deleted messages                                                   | Calendars                                                                                |
| Junk email                                                         | Votes, journal entries, and tasks                                                        |
| If you uncheck this option, you c<br>Learn more                    | an import your data later.                                                               |
| Send crash reports and usage sta<br>Help make Google Apps Sync bet | itistics to Google<br>ter by automatically sending usage statistics and crash reports to |

### Note: If you haven't set up Outlook before, the following options will not be available to you:

- 1. Click the checkbox "Import data from an existing profile".
- 2. From the dropdown list, select the Outlook profile that you wish to import.
- 3. Leaving Outlook as the profile will import your default profile, unless you have a different profile you want to transfer data from.
- 4. Select the folders you want to import to your CPA.com account. In most cases, you'll want to import Contacts, Calendars, Notes and Email messages.

Otherwise, just click Create profile.

Google Apps Sync setup should now be complete:

|          | Google Apps Sync setup is complete                                                                                                 |
|----------|----------------------------------------------------------------------------------------------------|
|          | After starting Outlook get help at any time by clicking the Google<br>Apps Sync icon in your system tray and choosing Online Help. |
|          | Online Help                                                                                                    |
| <b>U</b> | ADDUL<br>< < 1 (2) 2 © ♥ 12 - 13 2 4 10 11                                                                                         |
|          |                                                                                                    |

**Important:** Google Apps Sync needs to run in the background in your Windows System Tray. When you restart your computer, Google Apps Sync will remain as an icon in your System Tray. Google Apps Sync lets Outlook check your CPA.com account and verify that both Outlook and CPA.com are identical in data and fetch whatever is needed to sync up correctly (as well as delete whatever you have deleted in the other location). For example, if you make changes to an existing Contact, without syncing, any changes made in Outlook will not appear in Webmail and vice versa. So you always want to have Google Apps Sync running in the background.

You're now ready to use your new Outlook profile synced up with your CPA.com account:

| Drafile Mamor | O the sh |     |
|---------------|----------|-----|
| Profile Name: | OUDOOK   | New |

You will be prompted to use your new Outlook profile. To access your previous profile, first close and then reopen Outlook. Then choose your old profile, which should be the second profile in the list. You will also have the option of choosing a default Outlook profile, an old profile or your new CPA.com profile.

### Microsoft Outlook.

If you want, you can sync up more email accounts with your new CPA.com Outlook profile without having to create another profile. However, if you plan to add a Gmail account, we recommend creating another profile to get access to all Outlook and Gmail features. Your CPA.com email account is similar to a Gmail account; in fact, CPA.com email uses the Gmail platform.

Tips for the different types of email accounts you can add:

### Microsoft Exchange Step 1:

For Windows 7 users, who are using Microsoft Exchange, go to your Windows 7 Control Panel and select Mail. Click on Email Accounts:

| 🌏 - 😝 🛛 Control Panel 🔹             | All Control Panel Items > | • • 3      | Mail Setup - @cpa.com - Google Apps                                                                                                |
|-------------------------------------|---------------------------|------------|----------------------------------------------------------------------------------------------------|
| ust your computer's se              | ttings                    |            | E-mail Accounts Setup e-mail accounts and directories. E-mail Accounts                                                             |
| Action Center<br>Backup and Restore | Administrative Tools      | AutoP      | Data Piles           Other Piles         Other Piles         Data Piles           Data Piles         Data Piles         Data Piles |
| Date and Time<br>Desktop Gadgets    | 😨 Default Programs        | Dell Cl    | Setup multiple profiles of e-mail accounts and                                                                                     |
| Display<br>Folder Options           | Ease of Access Center     | 🗾 Flash Fl | Close                                                                                                    |
| HomeGroup                           | A Indexing Options        | 2 Interna  |                                                                                                    |

### Step 2:

C lick on the New button located under the email tab:

| E-mail | Data | Files | RSS Feeds | SharePoint Lists | Internet Calendars | Published Calendars    | Address Books     |
|--------|------|-------|-----------|------------------|--------------------|------------------------|-------------------|
| S Ne   | ew   | Re    | epair 😭   | Change 📀 :       | Set as Default X R | lemove 🔮 🗣             |                   |
| Name   |      |       |           |                  | Туре               |                        |                   |
| 0      |      | @cpa2 | 2biz.com  |                  | Microsoft Ex       | change (send from this | account by defaul |

Step 3: Select E-mail Account:

|   | Connect to an e-mail account provided by your Internet service provider (ISP) or<br>your organization. |
|---|----------------------------------------------------------------------------------------------------|
| 0 | Text Messaging (SMS)                                                                                   |
|   | Connect to a mobile messaging service.                                                                 |
| 0 | Other                                                                                                  |
|   | Connect to a server type shown below.                                                                  |
|   | Google Outlook Send As Service<br>Google Outlook Service                                               |
|   |                                                                                                    |

### Step 4:

Enter your name, email address and password and click Next:

| • E-mail Account     |                                           |                        |              |
|----------------------|-------------------------------------------|------------------------|--------------|
| Your Name:           | Example: Ellen Adams                      |                        |              |
| E-mail Address:      | Example: ellen@contoso.com                |                        |              |
| Password:            |                                           |                        |              |
| incorpt i daarioi di | Type the password your Internet service p | rovider has given you. |              |
| Text Messaging (S    | 5M5)                                      |                        |              |
| Manually configure   | e server settings or additional server ty | ypes                   |              |
|                      |                                           | < Back No              | ext > Cancel |

### Adding Other Email Accounts.

### **Step 5:** Click Finish to configure Microsoft Exchange settings to Outlook:

| Configuring | e-mail server settings | . This might take several minutes: |                     |
|-------------|------------------------|------------------------------------|---------------------|
| ~           | Establish network o    | onnection                          |                     |
| ~           | Search for             | @cpa2biz.com server settings       |                     |
| ~           | Log on to server       |                                    |                     |
|             |                        |                                    |                     |
| Your e      | -mail account is succe | ssfully configured.                |                     |
|             |                        |                                    |                     |
|             |                        |                                    |                     |
|             |                        |                                    |                     |
|             |                        |                                    |                     |
|             | onfigure server settin | gs                                 | Add another account |

### Step 6:

Reopen Outlook:

Note: Processing may take longer than usual to load data into Outlook from your Exchange email, contacts, calendar and other data.

| @cpa2biz.com     Password     Remember my credentials |
|-------------------------------------------------------|
| OK Cancel                                             |

### Adding third party email accounts:

For users that are looking to add a web-based email service, such as Hotmail.com, Gmail.com, Yahoo! Mail, or any other web-based personal email account, instructions will be different. Open Outlook and click on the File tab; under Account Information, click on Add Account; enter the email address and password for the account you want to set up. Visit your other email service provider for any specific instructions and settings you may need to apply to Outlook.

### **Important Note:**

At this time you may not be able to include your Calendar when adding a Gmail account. For this reason, we recommend that you add Gmail accounts to a different Outlook profile.

### Switching Outlook profiles:

Closing and opening Outlook will prompt you to select a profile. Remember that CPA.com will need to use Google Apps Sync for syncing.

| Des Cla Manage | O the d |         |
|----------------|---------|---------|
| rone Name:     | Outlook | <br>New |

If you have any questions or need any assistance with accessing or using your CPA.com email account, please contact us at **Support@hq.CPA.com** or call toll-free **877.767.4459** (M-F, 9:00 am to 5:00 pm PST/11:00am to 8:00pm EST).

### Step 7:

Once configuration is complete, Outlook will prompt you to enter your password. That's it. You're done.

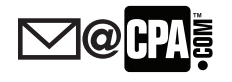

### Adding Other Email Accounts.

To use Apple Mail to access your CPA.com email account, follow the instructions below.

### Step 1:

Enable IMAP in your CPA.com account:

First login to your CPA.com account at http://mail.cpa.com.

- 1. Click on the Mail tab in the upper left corner.
- 2. Then click on your gear icon in the top right corner followed by Mail Settings.
- 3. Then click on Forwarding and POP/IMAP
- 4. Select Enable IMAP
- 5. Save Changes

### Step 2:

Now, open your Mail application and click Preferences:

| Mail         | File         | Edit    | View  | Mai | lbox |
|--------------|--------------|---------|-------|-----|------|
| Abo          | ut Mai       | I       |       |     |      |
| Pref         | erence       | s       |       | Ж,  |      |
| Prov         | ide Ma       | ail Fee | dback |     |      |
| Serv         | ices         |         |       | •   |      |
| Hide         | e Mail       |         |       | ₩Н  |      |
| Hide<br>Show | othe<br>MAII | rs      | r     | ЖH  |      |
| <br>Quit     | Mail         |         |       | жQ  |      |
|              | •            |         |       |     |      |
|              |              |         |       |     |      |

### Step 3:

On the Accounts tab, click the + button at the bottom left of the window to add a new account:

| Accounts | Account Information         | Mailbox Behaviors Advanced |               |
|----------|-----------------------------|----------------------------|---------------|
|          | Account Type                | : IMAP                     |               |
|          | Description                 | : Work, Personal           |               |
|          | Email Address               | ; janedoe@examp            | e.com         |
|          | Full Name                   | Your Name                  |               |
|          | Incoming Mail Server        | : mail.example.co          | m             |
|          | User Name                   | ; janedoe                  |               |
|          | Password                    | :                          |               |
|          | Outgoing Mail Server (SMTP) | : SMTP.gmail.com           | :khuong.tr. 🗘 |
|          |                             | ☑ Use only this s          | erver         |
|          |                             |                            |               |
| + -)     |                             |                            |               |

**Step 4:** Fill in your name, email address (username@CPA.com) and password and then click Continue:

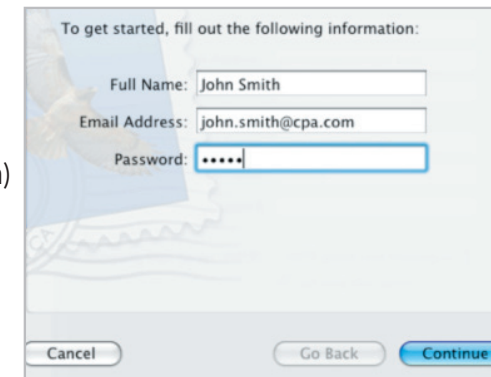

### Apple Mail

### **Step 5:** Click on Account Type, select IMAP, and click Continue:

|      | Incoming Mail Server  |                                                                                                    |
|------|-----------------------|----------------------------------------------------------------------------------------------------|
|      | Account Type          | Ø POP                                                                                                    |
| 5    | 1                     | 🔮 IMAP                                                                                                    |
| 5 7  | Description           | Exchange     Exchange     Exchange |
| 2 1  | Incoming Mail Server: | mail.example.com                                                                                                    |
| 2000 | User Name:            | john.smith                                                                                                    |
| 1/21 | Password:             |                                                                                                    |

### Step 6:

Fill in the Incoming Mail Server with imap.gmail.com and then click Continue:

|        | Incoming Mail Server  |                |    |
|--------|-----------------------|----------------|----|
| mm     | Account Type:         | IMAP           | \$ |
|        | Description:          | CPA.com        |    |
|        | Incoming Mail Server: | imap.gmail.com |    |
| 0.50   | User Name:            | john.smith     |    |
| K. OTR | Deserved              |                |    |

### Step 7:

In the Outgoing Mail Server field, enter smtp.gmail.com, check the Use Authentication box, and enter your full email address (yourname@cpa. com) along with your account password and then click Continue:

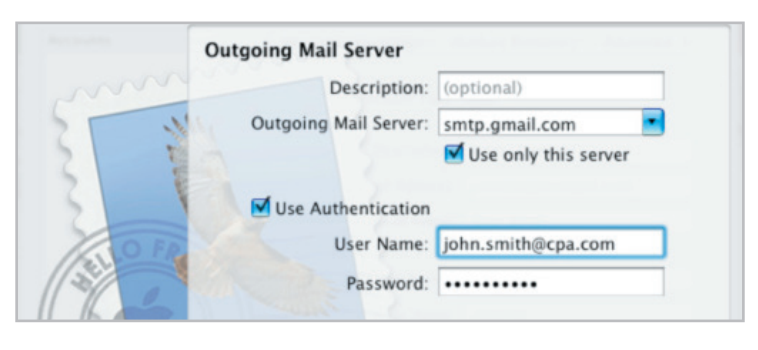

### Step 8:

On the Account Summary screen, review your settings, and if correct, click Create:

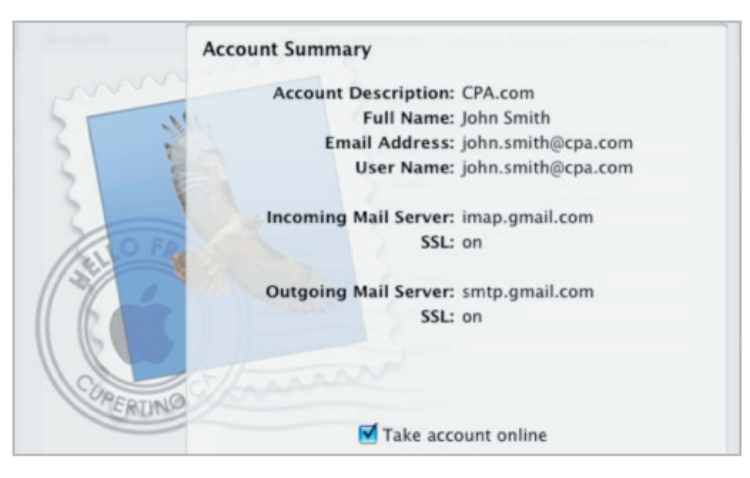

### Apple Mail

### **Congratulations!**

You can now access your CPA.com email account with your Apple Mail application.

Mac users currently using iCal (Calendar) and Address Book native Mac OS apps can sync them to CPA.com. There are separate sync applications for each app and they must be installed separately. You only need to download and install the ones that you need.

For the syncing instructions for iCal to Google Calendar, please refer to the following link:

http://support.google.com/calendar/bin/answer. py?hl=en&answer=99358#ical

For the syncing instructions for Mac Address Book to your CPA.com account, refer to the following link:

http://support.google.com/contactsync/bin/answer. py?hl=en&answer=92997&rd=1

### **Outlook Express, Windows Mail, etc.**

In addition to Webmail, Outlook, and Apple Mail, you can also use several other email clients, which support the IMAP protocol, to access your CPA.com email account.

### Supported email clients with IMAP include:

- > Outlook Express
- > Apple Mail 3 and 4
- > Windows Mail

### Below are the settings that you will need to configure in your email client:

- > Incoming Mail (IMAP) Settings Requiring SSL: imap.gmail.com Use SSL: Yes Port: 993
- Outgoing Mail (SMTP) Settings Requiring TLS: smtp.gmail.com Use TLS : Yes Port: 587 Authentication: Yes
- > Account Name: your full email address (username@cpa.com)
- > Password: your CPA.com password

### **Important Note:**

When you use an IMAP client application, you will not be able to sync your local Calendar and Contacts to your CPA.com account.

### Other IMAP Clients.

This document provides step-by-step instructions for setting up and configuring your CPA.com email account with popular smart phones, tablets, and other mobile devices, including:

- > iPhones and iPads
- > Android phones and devices
- > Blackberry phones
- > Windows Mobile phones
- > Other mobile devices

### iPhone and iPad Setup

### Step 1:

Setting up your iPhone: Open Settings application on the iPhone.

Step 2: Open Mail, Contacts, Calendars.

Step 3: Tap Add Account.

| Settings                  |   |
|---------------------------|---|
| General                   | > |
| iCloud                    | > |
| Mail, Contacts, Calendars | > |
| Twitter                   | > |

| Settings Mail, Contac           | cts, Calen |
|---------------------------------|------------|
| Accounts                        |            |
| Gmail<br>Mail, Calendars, Notes | >          |
| Add Account                     | >          |
| Fetch New Data                  | Push >     |
|                                 |            |

**Step 4:** Select Microsoft Exchange.

**Step 5:** In the Email field, enter your full CPA.com email address.

**Step 6:** Leave Domain field blank.

Step 7:

Enter your full CPA.com email address as the Username.

### Step 8:

Enter your CPA.com password as the Password.

### Step 9:

Tap Next at the top right of your screen. (Choose Cancel if the 'Unable to Verify Certificate' dialogue appears.)

### Step 10:

When the new Server field appears, enter m.google.com. screen. (Choose Cancel if the 'Unable to Verify Certificate' dialogue appears.)

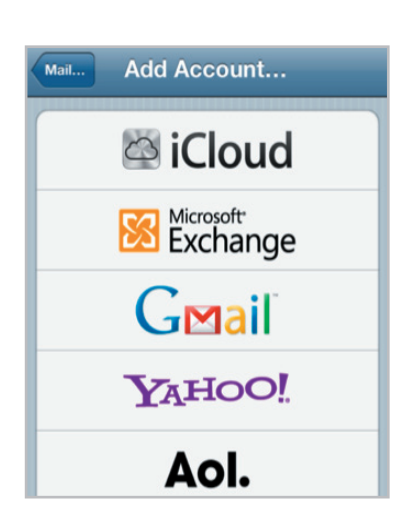

### Cancel Exchange Next Email johnnyappleseed@cpa.com Domain Optional Username johnnyappleseed@cpa.com Password •••••• Q W E R T Y U I O P A S D F G H J K L

### Setting Up Your Mobile Phone or Device.

Contact us at: Support@hq.CPA.com or call 877.767.4459 17

### Step 11:

Press Next at the top of your screen again.

| E           | Exchange           |   |
|-------------|--------------------|---|
| Email       | johnnyappleseed@cp | ~ |
| Server      | m.google.com       | ~ |
| Domain      | Optional           | ~ |
| Username    | johnnyappleseed@cp | ~ |
| Password    | •••••              | ~ |
| Description | Exchange           | ~ |

Exchange

If you keep your current contacts on your

iPhone, you may see duplicate entries. Are you

Keep on My iPhone

Cancel

Save

ON O

ON

ON

Cancel

1

🔄 Mail

Contacts

Calendars

Contacts

Calendars

### Step 12:

Select the CPA.com mail services (Mail, Calendar and Contacts) you want to sync.

### Step 13:

Unless you want to delete all the existing Contacts and Calendars on your phone, select the Keep on my iPhone option when prompted. This will also allow you to keep syncing with your computer via iTunes.

### Note:

Note: To sync only the My Contacts group, you must choose to Delete Existing Contacts during the Google Sync install when prompted. If you choose to keep existing contacts, it will sync the contents of the "All Contacts" group instead.

If there are no contacts on your device, the latter will happen – the contents of your All Contacts group will be synced.

### That's it!

You can now access your CPA.com email from your iPhone. If you have Push enabled on the device, synchronization starts automatically. You can also just open the Mail, Calendar or Contacts app and wait a few seconds to start a sync.

### iPhone and iPad Setup.

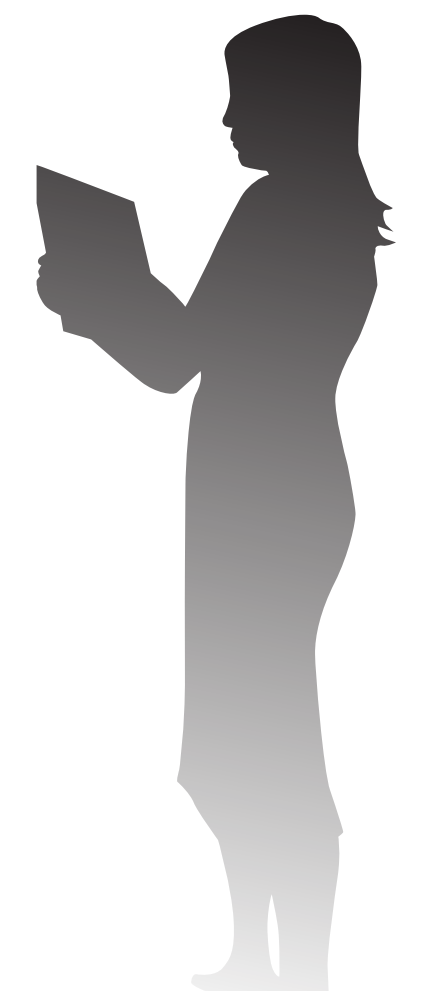

The following instructions will show you how to set up your Android device to access your CPA.com mailbox.

### Step 1:

Open the Accounts & Sync screen on your phone. You can do this in Contacts by pressing Menu and touching Accounts, or directly in the Settings application.

### Step 2:

The Accounts & Sync Settings screen will display your current sync setting and a list of your current accounts.

Step 3: Touch Add Account.

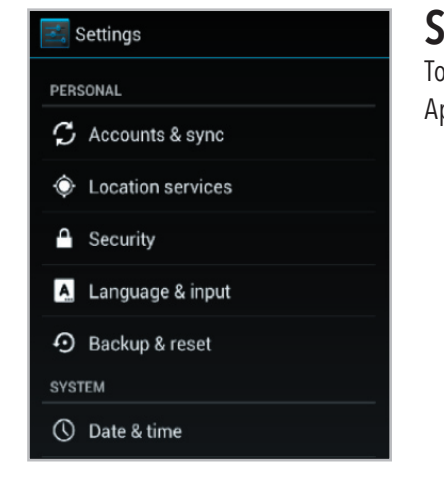

## 

Accounts & sync

### Step 4:

Touch Google to add your Google Apps (CPA.com) account.

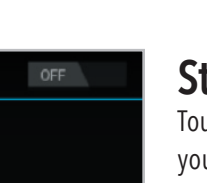

### Step 5: Touch Sign in when prom

Touch Sign in when prompted for your Google Account.

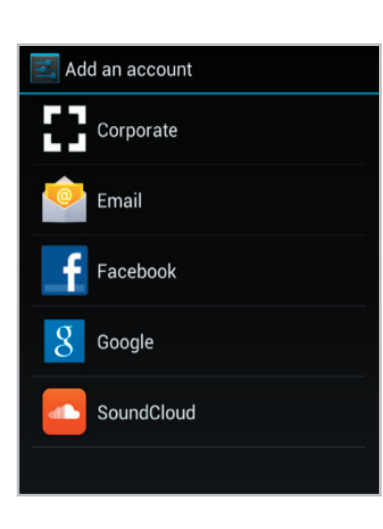

### Android Phone Setup.

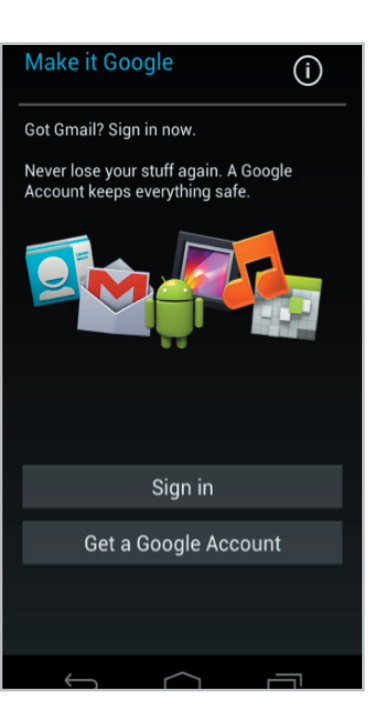

### Step 6:

Enter your full CPA.com email address as your username, and then enter your password.

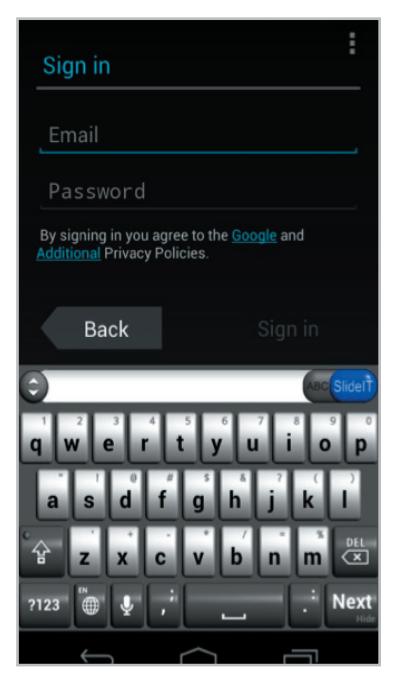

### Step 7:

Select the services you'd like to sync between your phone and Google Apps.

| Sync settings                                                  | : |
|----------------------------------------------------------------|---|
| @cpa.com<br>Google                                             |   |
| Sync Browser<br>Touch to sync now<br>12/28/2011 10:40 AM       | Ø |
| Sync Calendar<br>Touch to sync now<br>12/28/2011 10:40 AM      | ۲ |
| Sync Contacts<br>Touch to sync now<br>12/28/2011 11:04 AM      | ۲ |
| Sync Gmail<br>Touch to sync now<br>12/28/2011 10:47 AM         | ۲ |
| Sync Google-Photos<br>Touch to sync now<br>12/28/2011 10:40 AM |   |
|                                                                | _ |

### Android Phone Setup.

**That's it!** You can now access your CPA.com email from your Android phone. The following instructions will show you how to set up your Blackberry device to access your CPA.com mailbox.

### Step 1:

On your BlackBerry<sup>®</sup>, navigate to your home screen.

### Step 2:

Select the icon that lets you set up email (this can be called Setup, Setup Wizard, Email Setup, BlackBerry® Setup, E-Mail settings, or Personal Email Setup)

### Step 3:

Follow the setup instructions provided on your device to create a new email account.

### Step 4:

Be sure to enter the following:

- > Mail Server: imap.gmail.com
- > Username: your full CPA.com email address
- > Password: your CPA.com password
- > IMAP Port: 993

### Step 5:

Allow the system to add your account, but do not enter your CPA.com password into the utility boxes (this causes the system to default to POP3 instead of IMAP).

Step 6: Select Next.

### Step 7:

Select Next again (bypassing the Additional Information Required section).

### Step 8:

Select your Account Type, and then select Next. You may encounter a "We were unable to configure..." error. If so, select "I will provide the settings" to continue.

### Step 9:

Select the option that mentions IMAP/POP.

Step 10: Select "I will provide the settings", and then select Next.

### Step 11: Select Set up existing email account.

### Step 12:

Enter your CPA.com (Gmail) account information here, with imap.gmail. com as your mail server.

### Step 13: Select Next.

Step 14: Select Save.

### That's it!

You can now access your CPA.com email from your BlackBerry® device.

### Blackberry® Mobile Device Setup.

The following instructions will show you how to set up your Windows Mobile Phone to access your CPA.com mailbox.

### Step 1:

Back up all contacts and calendars currently on your phone to your computer. (Important: Don't skip this step)

### Step 2:

Open the Microsoft Exchange ActiveSync application on your device's home screen.

To synchronize your device with a

synchronization software from the Getting

Started Disc included with your device on

If your company supports syncing directly

with its Exchange Server you can set up

Learn more about synchronizing with a

Note: This is the same as your Outlook Web

This server requires an encrypted (SSL)

desktop computer, install the

your device to sync with it.

Edit Server Settings

Access server address.

connection

Server address:

m.aooale.com

vour PC.

server.

### Step 3:

Click 'Set up your device to sync with it'.

**Step 4:** Enter m.google.com as the server address.

### Step 5:

Ensure that the SSL option is selected.

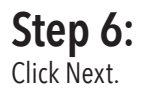

### Step 7:

Enter your full CPA.com email address as the User name, and then enter your password. (Leave the Domain field empty. If your device requires a domain name, enter google.)

Step 8: Click Next.

### Step 9:

Check Contacts, Calendar, or Email, depending on which you'd like to sync.

(Don't check Tasks – it is not supported and will lead to an error if checked.)

Step 10: Click Finish.

### Step 11:

2

Press the Sync softkey on the left to synchronize.

### That's it!

You can now access your CPA.com email from Windows Mobile.

| Edit Server Settings       |                            | ? |
|----------------------------|----------------------------|---|
| User name:                 | user@googlemail.com        |   |
| Password:                  | *****                      |   |
| Domain:                    |                            |   |
| Save passw<br>(required fo | vord<br>or automatic sync) |   |
|                            | Advanced                   |   |
|                            |                            |   |
|                            |                            |   |

| Choose | the data y                              | ou want to | synchronize: |  |
|--------|-----------------------------------------|------------|--------------|--|
|        | Contacts<br>Calendar<br>E-mail<br>Tasks |            |              |  |
|        |                                         |            |              |  |
| L      |                                         |            | Settings     |  |

### Windows Mobile Phone Setup.

### **Other Mobile Devices**

CPA.com email is supported on multiple mobile operating systems, such as Android, Apple, Windows Mobile and Blackberry devices. If your mobile device is not listed above, you can download the application from the Google Marketplace (for Android devices) and iTunes (for Apple devices). In many cases, helpful information is often online on the web site of your wireless phone company. Then follow the instructions provided to access your CPA.com email with your mobile device.

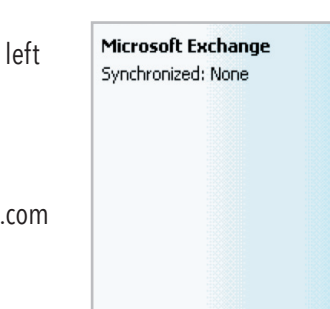

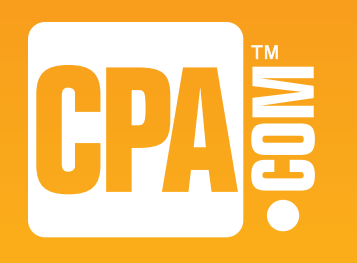

If you have any questions or need any assistance with accessing or using your CPA.com email account, please contact us at:

a) CPA

**Support@hq.CPA.com** or call toll-free **877.767.4459** (M-F, 9:00 am to 5:00 pm PST/11:00am to 8:00pm EST).

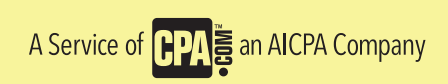